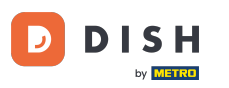

i Willkommen im Dashboard von DISH Reservation . In diesem Tutorial zeigen wir Ihnen, wie Sie Ihr Passwort ändern.

| DISH RESERVATION                                       |                                                                                                    | <b>*</b> • | Test Bistro Tr        | aining 🕤 🛛        | <u> </u>     |       |
|--------------------------------------------------------|----------------------------------------------------------------------------------------------------|------------|-----------------------|-------------------|--------------|-------|
| Reservations                                           | Have a walk-in customer? Received a reservation request over phone / email? Don't forget to add it to you reservation book! | r          | WALK-IN               | ADD RESERV        | ATION        |       |
| ㅋ Table plan<br>悄 Menu                                 | Thu, 19 Oct - Thu, 19 Oct     All services                                                                                  |            |                       |                   | ~            |       |
| 🐣 Guests                                               | There is <b>1</b> active limit configured for the selected time period                                                      |            |                       | Show              | more 🗸       |       |
| Seedback                                               |                                                                                                    |            | <b>#</b> 0            | 0 = 0/75          | ,            |       |
| 🗠 Reports                                              | • All Completed Opcoming Cancelled                                                                                          |            | <b>V</b>              | 0 = 0/37          |              |       |
| 🌣 Settings 👻                                           |                                                                                                    |            |                       |                   |              |       |
|                                                        | No reservations available                                                                                                   |            |                       |                   |              |       |
|                                                        | Print                                                                                                    |            |                       |                   | ?            |       |
| Too many guests in house?<br>Pause online reservations | Designed by DISH Digital Solutions GmbH. All rights reserved.                                                               | FAQ   1    | Terms of use   Imprin | nt   Data privacy | Privacy Sett | tings |

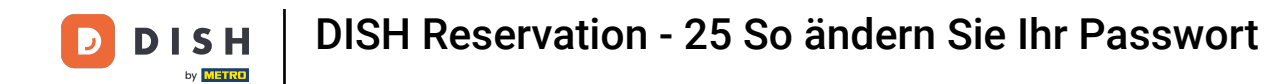

## 6 Gehen Sie zunächst im Menü links zu "Einstellungen".

| <b>DISH</b> RESERVATION   |                                              |                               |                            |                                | <b>≜</b> ● Tes | st Bistro Trainir | ng 🕤   齢            | × 🕞          |
|---------------------------|----------------------------------------------|-------------------------------|----------------------------|--------------------------------|----------------|-------------------|---------------------|--------------|
| Reservations              | Have a walk-in customer<br>reservation book! | ? Received a reservation req  | uest over phone / email? D | Don't forget to add it to your |                |                   | DD RESERVATION      |              |
| 🎮 Table plan              |                                              |                               |                            |                                |                |                   |                     |              |
| <b>¶1</b> Menu            | СС Т                                         | hu, 19 Oct - Thu, 19 Oct      |                            | All services                   |                |                   | ~                   | ·            |
| 🛎 Guests                  | There is <b>1</b> active limit co            | nfigured for the selected tim | e period                   |                                |                |                   | Show more           | ~            |
| Feedback                  |                                              |                               |                            |                                |                |                   |                     |              |
| 🗠 Reports                 | All                                          | ⊖ Completed                   |                            | ⊖ Cancelled                    | Ċ              | 0 🚢 0             | <b>H</b> 0/37       |              |
| 🏟 Settings 👻              |                                              |                               |                            |                                |                |                   |                     |              |
|                           |                                              |                               | No reservation             | ons available                  |                |                   |                     |              |
| Too many guests in house? | Print                                        |                               |                            |                                |                |                   |                     | 8            |
| Pause online reservations | Designed by DISH Digital Solution            | s GmbH. All rights reserved.  |                            | F.                             | AQ   Terms of  | use   Imprint     | Data privacy   Priv | acy Settings |

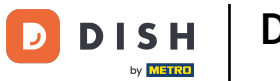

## Und wählen Sie dann Konto aus .

| <b>DISH</b> RESERVATION   |                                         |                                 |                             |                              | <b>≜</b> * ⊺ | Test Bistro Ti | raining 🕤          | <u> </u>   |         |
|---------------------------|-----------------------------------------|---------------------------------|-----------------------------|------------------------------|--------------|----------------|--------------------|------------|---------|
| Reservations              | Have a walk-in custom reservation book! | er? Received a reservation rec  | quest over phone / email? D | on't forget to add it to you | r 🧲          | WALK-IN        | ADD RESERV         | /ATION     |         |
| 🛏 Table plan              |                                         |                                 |                             |                              |              |                |                    |            |         |
| 🎢 Menu                    | <                                       | Thu, 19 Oct - Thu, 19 Oct       |                             | All services                 |              |                |                    | ~          |         |
| 📇 Guests                  | There is <b>1</b> active limit o        | configured for the selected tin | ne period                   |                              |              |                | Show               | w more 🗸   |         |
| eedback                   |                                         |                                 |                             |                              |              |                |                    |            |         |
| 🗠 Reports                 | All                                     | ⊖ Completed                     |                             | ⊖ Cancelled                  |              | 0              | 0 <b>m</b> 0/3     | 7          |         |
| 🌣 Settings 👻              |                                         |                                 |                             |                              |              |                |                    |            |         |
| () Hours                  |                                         |                                 |                             |                              |              |                |                    |            |         |
| 🗟 Reservations            |                                         |                                 |                             |                              |              |                |                    |            |         |
| 🛱 Tables/Seats            |                                         |                                 | 00                          |                              |              |                |                    |            |         |
| Reservation limits        |                                         |                                 |                             |                              |              |                |                    |            |         |
| <b>%</b> Offers           |                                         |                                 |                             |                              |              |                |                    |            |         |
| A Notifications           |                                         |                                 | No reservatio               | ons available                |              |                |                    |            |         |
| 😭 Account                 |                                         |                                 |                             |                              |              |                |                    |            |         |
| 𝔗 Integrations            | Print                                   |                                 |                             |                              |              |                |                    | 6          |         |
| Too many guests in house? | Designed by DISH Digital Soluti         | ons GmbH. All rights reserved.  |                             | F                            | FAQ   Terms  | of use   Impr  | int   Data privacy | Privacy Se | ettings |

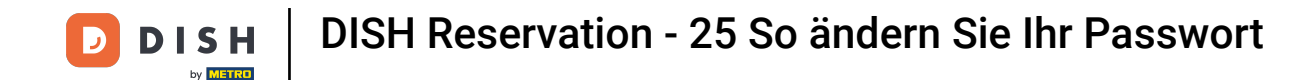

Sie befinden sich nun in der Übersicht Ihrer Betriebs- und Kontaktdaten. Klicken Sie auf Meine Daten , um zu Ihren persönlichen Daten zu gelangen.

| <b>DISH</b> RESERVATION               |                                                     |               |                       |                     | 🜲 🔹 Test Bistro Training 🕤 🗌                | 최 <u></u><br>제주 ~ (구) |
|---------------------------------------|-----------------------------------------------------|---------------|-----------------------|---------------------|---------------------------------------------|-----------------------|
| Reservations                          | My Est                                              | tablishment   |                       |                     | My Data                                     |                       |
| 🛏 Table plan                          | Establishment details                               |               |                       | Contact             |                                             |                       |
| <b>"1</b> Menu                        | Establishment name                                  |               |                       | Phone               | 9876543210                                  |                       |
| 🐣 Guests                              | Street                                              |               |                       | Email               | 50,00,0210                                  |                       |
| Feedback                              | Training Street 007                                 |               |                       | training@dish.dig   | gital                                       |                       |
| 🗠 Reports                             | Additional                                          |               | Country               | Website             | a training has anthu and (                  |                       |
| 🌣 Settings 👻                          |                                                     |               | Germany               | nttps://test-bistro | ı-training-bar.eatbu.com/                   |                       |
| () Hours                              | Postal code                                         | Berlin        |                       | Contact language    |                                             | •                     |
| 🗟 Reservations                        | Time zone                                           |               |                       |                     |                                             |                       |
| 🛱 Tables/Seats                        | All dates of the reservation system will be         | e displayed a | ccording to this time |                     |                                             |                       |
| 🛱 Reservation limits                  | zone. The time zone is derived from the r           | restaurant ad | ldress automatically. |                     |                                             |                       |
| % Offers                              | Europe/Berlin                                       |               |                       |                     |                                             |                       |
| ♠ Notifications                       | Current time in this tin                            | me zone: 🕓 🛛  | 4:15 PM               |                     |                                             |                       |
| Account                               |                                                     |               |                       |                     | e e e e e e e e e e e e e e e e e e e       | SAVE                  |
| ${oldsymbol \mathscr O}$ Integrations |                                                     |               |                       |                     |                                             |                       |
| oo many guests in house?              | Designed by DISH Digital Solutions GmbH. All rights | s reserved.   |                       |                     | FAQ   Terms of use   Imprint   Data privacy | Privacy Settings      |

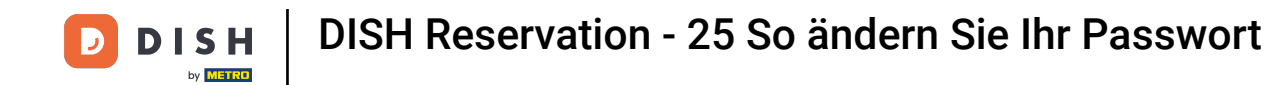

## Um Ihr Passwort zu ändern, klicken Sie hier auf den Hyperlink .

| <b>DISH</b> RESERVATION                                                            |                                                               | 🌲 Test Bistro Training 🕤   퀵본 🗸 🚱                                                                                                    |
|------------------------------------------------------------------------------------|---------------------------------------------------------------|----------------------------------------------------------------------------------------------------|
| Reservations                                                                       | My Establishment                                              | <b>O</b> My Data                                                                                                    |
| 🎮 Table plan                                                                       | Personal information                                          | Export data                                                                                                    |
| 🍴 Menu                                                                             | Salutation *                                                  | You have the right to receive your data in a structured, commonly used and machine-readable format in order to transmit it to another controller. |
| 🛎 Guests                                                                           | First name *                                                  | 🛓 Export data                                                                                                    |
| Feedback                                                                           | Test Max                                                      | Delete account                                                                                                    |
| 🗠 Reports                                                                          | Last name *                                                   | To delete your DISH Reservation account, please log into DISH                                                                                     |
| 🔹 Settings 👻                                                                       | Login e-mail                                                  |                                                                                                    |
| () Hours                                                                           | training@hd.digital                                           |                                                                                                    |
| <ul> <li>Reservations</li> <li>Tables/Seats</li> <li>Reservation limits</li> </ul> | SAVE<br>Change password                                       |                                                                                                    |
| <b>%</b> Offers                                                                    | To reset your password, clic <mark>t here.</mark>             |                                                                                                    |
| ♠ Notifications                                                                    |                                                               |                                                                                                    |
| Account                                                                            |                                                               |                                                                                                    |
| ${\cal S}$ Integrations                                                            |                                                               |                                                                                                    |
| oo many guests in house?                                                           | Designed by DISH Digital Solutions GmbH. All rights reserved. | FAQ   Terms of use   Imprint   Data privacy   Privacy Settings                                                                                    |

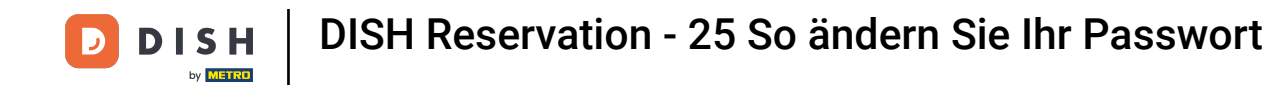

Es öffnet sich ein neues Fenster, in dem Sie Ihr Passwort ändern können.

|                          | English 👻 |
|--------------------------|-----------|
| Change Password          |           |
|                          | •         |
| Password                 | •         |
| New Password             | •         |
| Confirmation             |           |
| Back to application Save |           |
|                          |           |
|                          |           |
|                          |           |

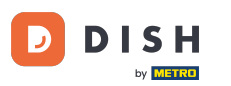

Sie müssen Ihr aktuelles Passwort , Ihr neues Passwort und zur Bestätigung Ihr neues Passwort erneut eingeben .

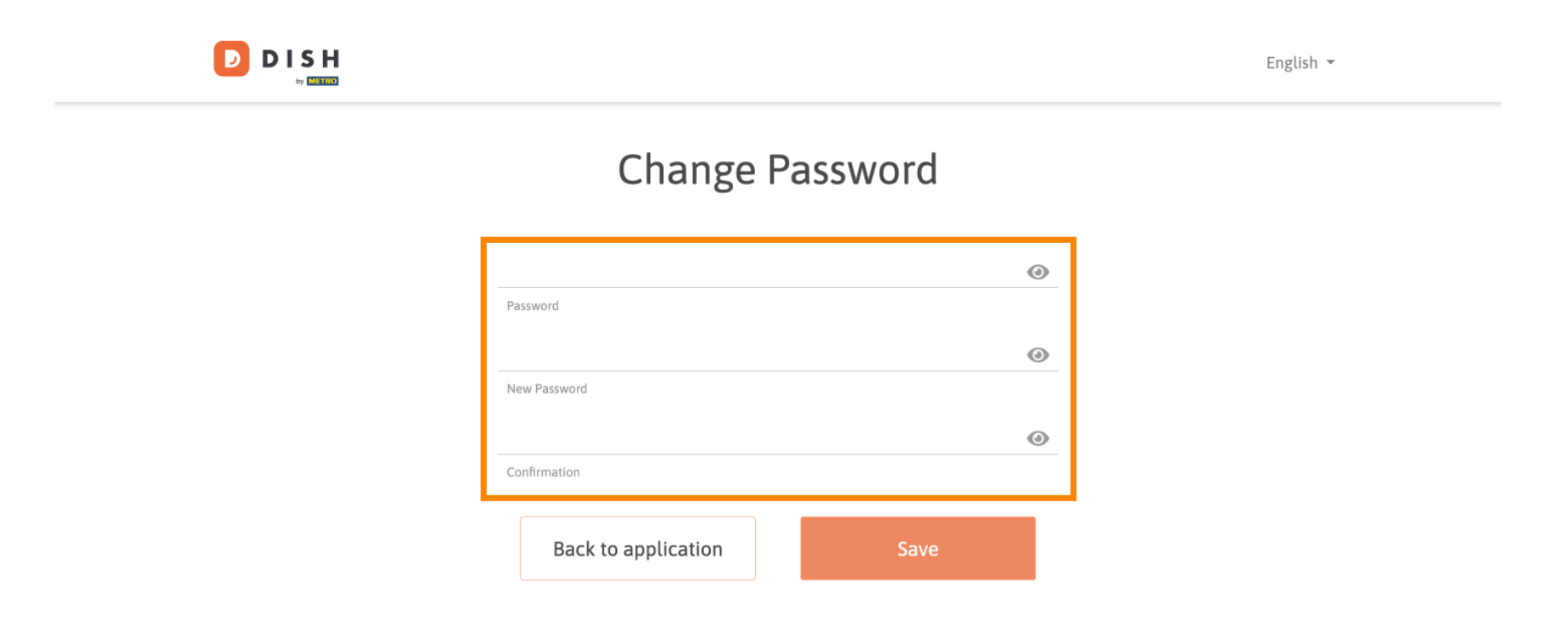

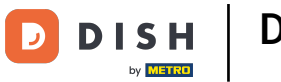

## Um das neue Passwort anschließend anzuwenden, klicken Sie auf Speichern .

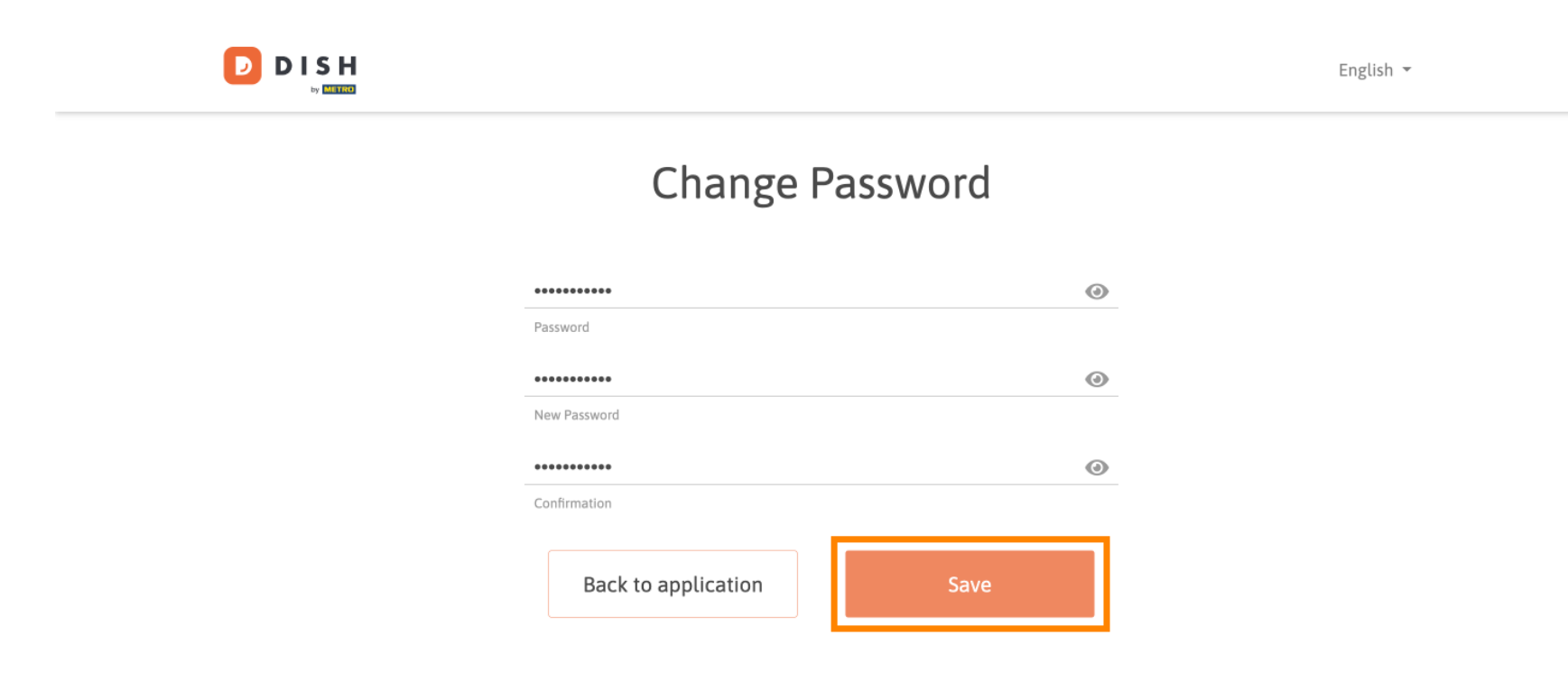

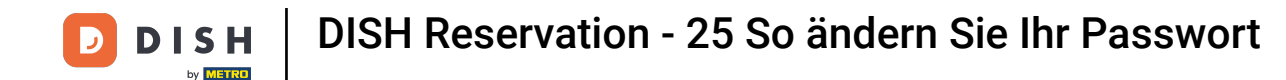

Das war's. Du hast das Tutorial abgeschlossen und weißt nun, wie du dein Passwort änderst.

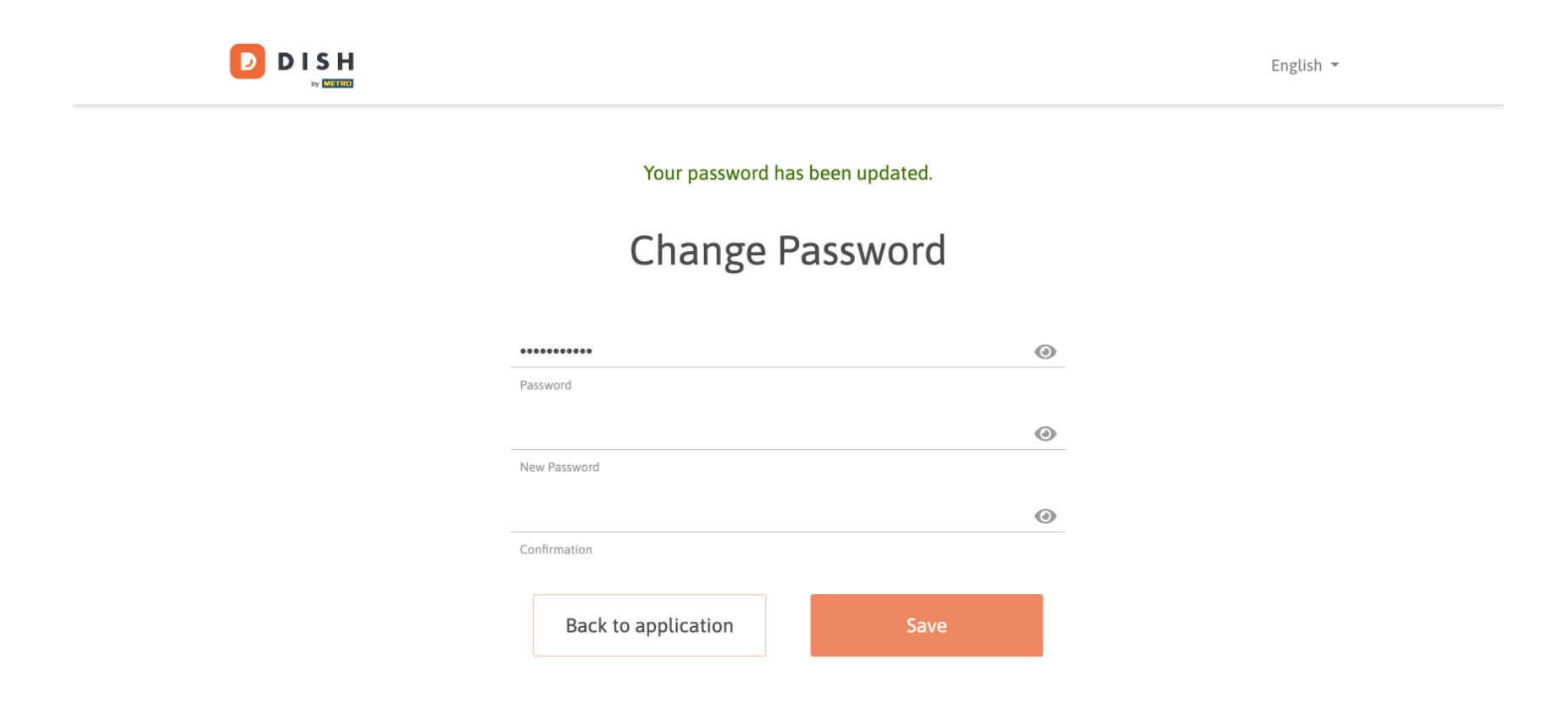

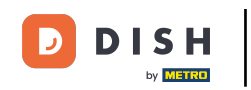

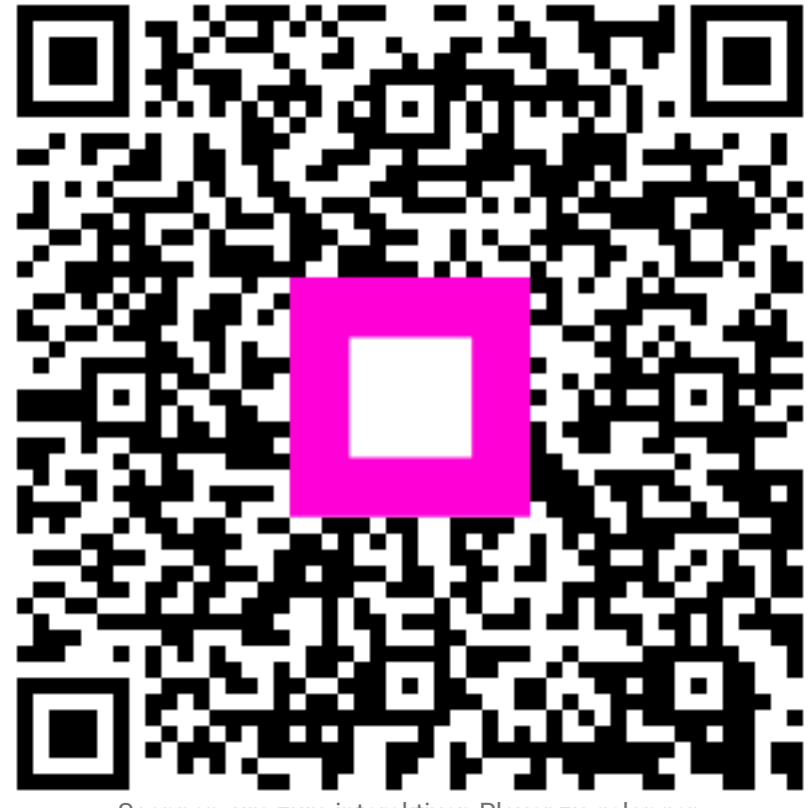

Scannen, um zum interaktiven Player zu gelangen